#### 2024 年 4月考期统考报考须知

切记:

- 1. 考试地一定选择"合肥";
- 2. 切记:如课程报错或少报,本考期无任何办法更改!

3. 切记: 一定要将本次 4 月考期要考笔试的所有课程一次性选完(不支持一门 一门支付)必须一次性选择所有要报考的课程再进行缴费。

4. 尽量在 3.1-4 日前完成报考,最后 1 天,网络可能会卡顿、影响报考。

第一步:1.已有合肥准考证的自考生,输入统考官网网址:

http://zk.ahzsks.cn/, 点击"准考证号查询"

| 准考证号:                                           |  |
|-------------------------------------------------|--|
|                                                 |  |
| 验证码: 9273 ·************************************ |  |
| 登录 mailBad                                      |  |

 2. 无合肥准考证的自考生,请选择"注册账号",系统会跳转到安徽 政务网进行实名认证。(尽量选择点击-支付宝直接登陆,如忘记登录密码, 需点击"忘记密码"重新找回并登录);如无政务网账号的需要点击"注册"。
 政务网实名认证后,系统会自动跳转到自考考生服务平台,进行合肥准考证
 号注册(自考报考地需要选择"合肥",然后依次填写个人信息)。

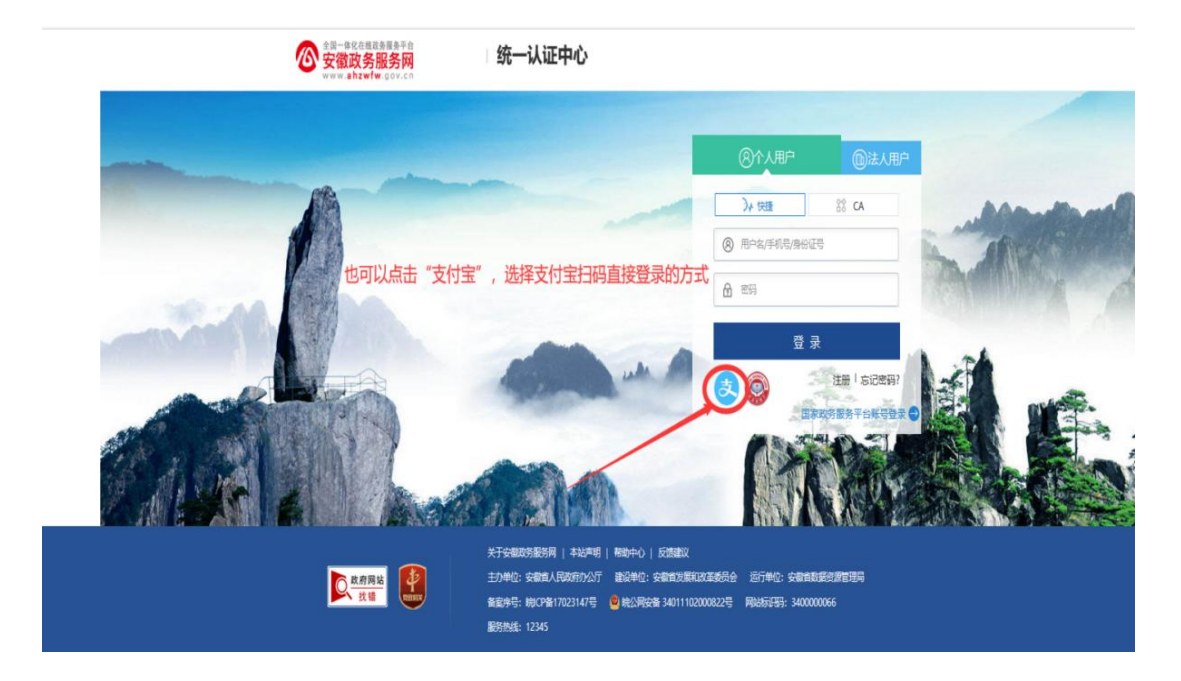

# 第二步:登录系统

输入合肥市准考证号和密码登录报名系统,默认密码为身份证后六位。

# 第三步:照片上传(已有合肥准考证的考生,无需照片上传) 点击"照片上传",照片上传审核通过之后,则可以正常开始报 考。

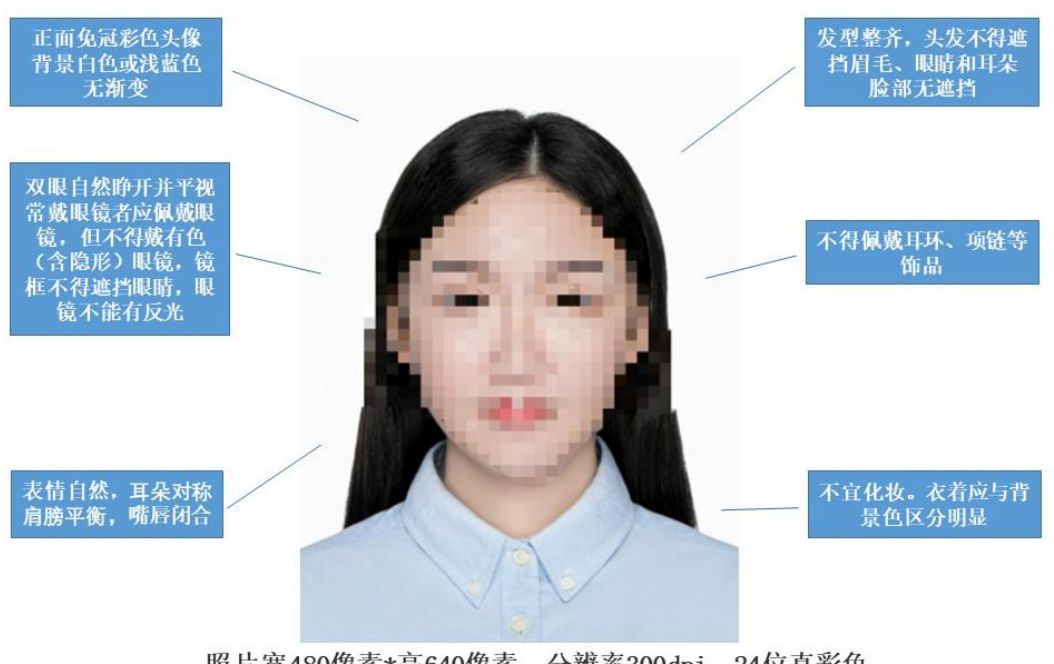

照片宽480像素\*高640像素,分辨率300dpi,24位真彩色。 文件大小在20KB至40KB之间。文件扩展名为JPG。 照片要求:

(1)规格: 宽 480 像素\*高 640 像素,压缩后文件大小一般在 20KB 至 40KB,文件扩展名应为 JPG。

(2) 背景:浅蓝色、白色或浅灰色

上传的照片需进行后台审核,考生及时登录查询"照片审核结果"。

若审核不通过,必须在规定的时间内重新上传至审核通过。未成功上传照 片或照片审核不通过的考生,将无法完成报名。

|                                                                                                    | 欢迎回:J  | 准专证号:01011830528 | <b>月份证号</b> :340 | 9412207512          | 报名动作:合肥 | 18月1:月 | <b>8</b> 8 |
|----------------------------------------------------------------------------------------------------|--------|------------------|------------------|---------------------|---------|--------|------------|
| 通知公告<br>通知<br>2018年10月公告<br>2015年10月公告<br>天始规考<br>报考数器<br>报考数器<br>报考选果<br>器 <b>其上述</b><br>或版 <b>印</b> 理<br>2017年10月成绩查询 |        | 1                | ×                | 照片状态:未上             | 18      |        |            |
| 2003年13月音略成增<br>行人球增查與<br>信息領導<br>小人信息查導<br>連讯信息序改<br>密码修改                                                              | 照片研究要求 | 应动出资重方可上传统<br>:  | 片。 额片色带致高级的专家    | 2000)<br>L电运用次上传能并, | 主义      | 9回时,   |            |

#### 第四步:通讯信息修改

点击"通讯信息修改",可修改通讯地址,必须修改正确的联系方式, 方便后续考试及申请毕业环节,能联系到考生本人办理相关事宜。

|                                                                                                    | 安徽省教育招生考试院<br>Mahui Education Equation | 自孝考试考生服务于台<br>na Authority<br>身份证号: | 报名地市: 台話 | 性粉: 女 |
|----------------------------------------------------------------------------------------------------|----------------------------------------|-------------------------------------|----------|-------|
| <ul> <li>送加2公告</li> <li>送加</li> <li>2023年10月公告</li> <li>2023年10月号法譜名</li> <li>开始限考<br/>报考態費</li> <li>报考能學</li> <li>第号办理</li> <li>第号办理</li> <li>第日申請</li> <li>或請問題</li> <li>2023年04月或該查询</li> <li>2003年1以后合格或續</li> <li>価度管理</li> <li>小人信息面前</li> <li>適用信息物改<br/>密明結改</li> </ul> |                                        | 通讯地址:<br>邮政编码:<br>联系电话:<br>确定       |          |       |

## 第五步:开始选择课程,报考缴费。

1. 开始报考以报名 "2016年10月考试 "为例

考生登录后,点击页面左边的"开始报考",进入以下页面:

| 6                                                                                                    |          |            |            |          |      |    |
|----------------------------------------------------------------------------------------------------|----------|------------|------------|----------|------|----|
|                                                                                                    | 欢迎您: 100 | 准考证号: 0101 | 身份证号: 6101 | 报名地市: 合肥 | 性别:女 | 退出 |
| <ul> <li>通知公告<br/>通知<br/>2018年10月名法報告<br/>开始报考<br/>报考集费<br/>报考结果<br/>服片上传</li> <li>或頻管理<br/>2003年以后含格成绩</li> </ul> |          |            |            |          |      |    |
| 一個影響理<br>个人信息臺資<br>通訊信息修改<br>家品紹改                                                                                  |          |            |            |          |      |    |

## 报名城市选择:合肥,然后点"下一步"

| ſ | 1. 报名 en family 2. 工作安排 3. 考试来诺 4. 专业选择 5. 罪程选择                                                                                                    |
|---|----------------------------------------------------------------------------------------------------|
|   | 请确认意的报名地市是否正确(报名地市是考生实际考试所在地),如若不正确,请重新注册帐号进行报考                                                                                                    |
| L | 报名地市:合肥                                                                                                    |
| L | 下-步                                                                                                    |
| E |                                                                                                    |
| L |                                                                                                    |
| L |                                                                                                    |
| L |                                                                                                    |
| L |                                                                                                    |
| L |                                                                                                    |
| L |                                                                                                    |
| ſ | 1. 报名地市确认         2. 工作安排         3. 考试承诺         4. 专业选择         5. 课程选择                                                                                                    |
| L | 上                                                                                                    |
| Ľ |                                                                                                    |
| L | 合肥市2016年10月自学考试报名指南                                                                                                    |
| ľ | 单位: 合肥市自考办 日期: 06月01日 15点                                                                                                    |
| L | 1、緩名时詞:2016年6月1日10日                                                                                                    |
| I | 2、报名办法: 网上支付报名费用, 整个报名期间选择好报考逻程一次性完成(高数、英语替代课程在其他同层次专业中同时<br>选择),最多报考四门。合肥考生请关注 <b>合肥招生考试网</b> 其他信息                                                                                           |
| l | 3、翁生銀名:①要紙报名首页,占击'注册帐号',道写相关信息后领取准考证号。②用准考证号等陆系统,进行课程选择、<br>教材接定选择邮寄方式。①支付报名费用④占击左制某单栏的"服片上传",上传规定指式的服片③上传服片次日午后查询照<br>片甲核结果,申核通过方才完成报名。报名期间 <b>甲教未通过可以及时更执合结照片再次上传</b> 。                     |
| l | 考生上传的熙片既是考生的准考证熙片。也是毕业证的照片,为确保正常考试及毕业,请严格按以下标准上传熙片,一经<br>上传将不得更改。仍熙片为近卿殷羽彩色微( <b>背景为单色</b> ,头像无诈物、无困巾、无边框)。<br>②熙片我指为144像壶(宽) × 1928壶(高),大小在20kb 左右,格式为jpg<br>③熙片为 <b>免过正面,第双耳、第双眉的标准、证件像</b> |
| l | 在銀名期间,查询照片上传照片审核结果。銀名结束如上传不规范或未上传成功以及无法上传照片的考生,请在2016年9月12<br>日现场补摄像(补摄像均在合肥教育考试院全演路322号(含四复一市))(摄像时间0:30-11:00;15:00-17:00)。其<br>他未過像的考生可于该时间段扑摄像;上传不合格且未到现场补强像的考生,将不能参加考试                   |
|   | 4、传定教材:请选择 <mark>邮寄的方式预定教</mark> 材,邮寄咨询电话63609528。63609518。个强来观场领取预定数材,7月7~8日本人到<br>市考院 <u>金塞路322号</u> 凭身份证、考生信息表(报名阿打印)领取                                                                    |
| L | 5、查询考点、打印進考证:考前当周的周二在本系统中下载打印                                                                                                    |
| L | 考生凭网打准考证、身份证进入考场参加考试。考试瓷场时间:考试结束前30分钟                                                                                                    |
| L | 6、刑法修正案(九): 代替他人或者让他人代替自己参加考试的,处拘役或者管制,并处或者单处罚金。                                                                                                    |
| L | 其他注意事项:                                                                                                    |

### 2. 选择报考专业

**备注:** 当前考期报考几个专业就选几个专业,如有学生替换考数学或英语类 课程的,需额外选择其他专业,在"专业层次2"、"专业2"中选择需要报考 的专业,最多只可选3个专业。

| 专业层次1; | 专科  |     | 专业1: 工商: | 企业管理(专科) | (必须选择) |
|--------|-----|-----|----------|----------|--------|
| 专业层次2: | 请选择 |     | 专业2: 请选  | 择        | (可选择)  |
| 专业层次3: | 请选择 | ÷   | 专业3: 请选  | 择        | (可选择)  |
|        |     | 上一步 | -7       | \$       |        |

**3. 选择课程:**可以多选,将本考期要考的所有课程一次性选完 (不支持一门一门支付)必须一次性选择所有要报考的课程进行缴费;

| 选择 | 课程代码  | 课程名称                 | 报考费用  | 考试时间          | 报考状态 |
|----|-------|----------------------|-------|---------------|------|
| •  | 00009 | 政治经济学(财经类)           | 30.00 | 2016-10-22 上午 | 可报名  |
|    | 00018 | 计算机应用基础              | 30.00 | 2016-10-22 上午 | 可报名  |
|    | 00147 | 人力资源管理(一)            | 30.00 | 2016-10-22 上午 | 可报名  |
|    | 03706 | 思想道德修养与法律基础          | 30.00 | 2016-10-22 上午 | 可报名  |
|    | 00020 | 高等数学(一)              | 30.00 | 2016-10-22 下午 | 可报名  |
|    | 00065 | 国民经济统计数论             | 30.00 | 2016-10-22 下午 | 可报名  |
| 0  | 00055 | 企业会计学                | 30.00 | 2016-10-23 上午 | 可报名  |
| 8  | 04729 | 大学语文                 | 30.00 | 2016-10-23 上午 | 可报名  |
| 9  | 12656 | 毛泽东思想和中国特色社会主义理论体系概论 | 30.00 | 2016-10-23 上午 | 可报名  |
| 0  | 00043 | 经济法概论(财经类)           | 30.00 | 2016-10-23 下午 | 可报名  |

4. 确认信息并缴费,通过支付平台进行支付宝或微信支付。

| 报考日期:<br>支付状态:<br>报考详细信息 | 2016-11-24<br>支付成功 |                |        |
|--------------------------|--------------------|----------------|--------|
| 报考课程                     |                    | 考试时间           | 报名费    |
| 政治经济学识                   | 相经类)               | 2016-10-22 上午  | 30.007 |
| 高等数学(一)                  |                    | 2016-10-22 下牛  | 30.00元 |
| 手续费: 在3<br>合计: 60.005    | s付葬面,另行收取千分之<br>元  | 五的手续费【手续费不包括在合 | if#]*  |

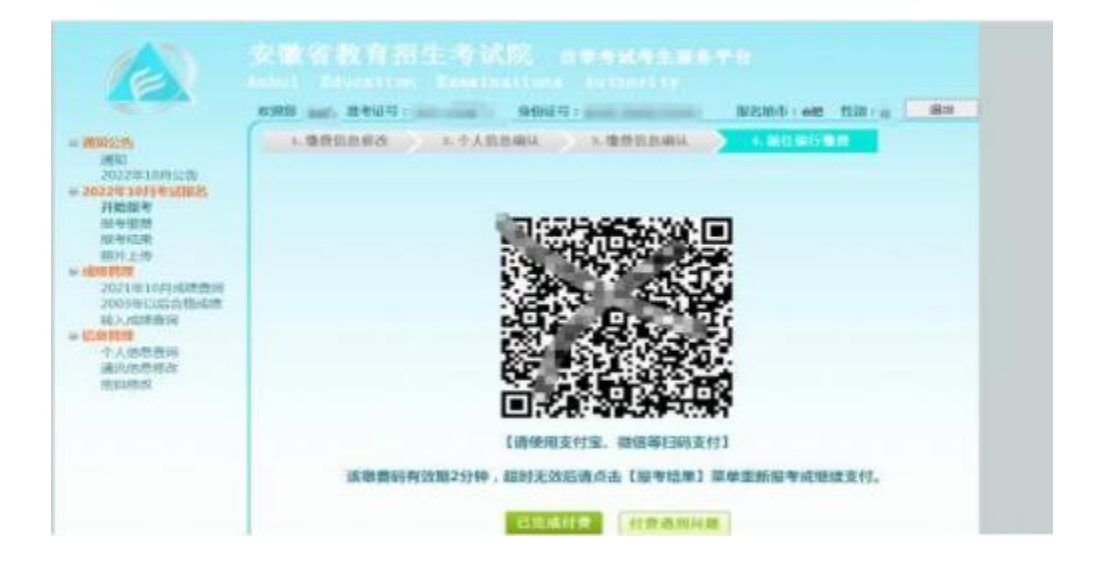

#### 第六步:报考完成后学习安排

1-继续学习网络课程三部分(视频课程,平时作业,平时测验)

2-预计3月底在合肥线下学校机房,参加终结性上机考试,具体时 间地点到时候再通知,上机考试后,网课关闭,助学结束,助学成 绩上报。

**3**-考前3天开始,自行登录报名网站打印合肥准考证纸质版,在合肥参加统考笔试。